# Functions Of Safenet ikey:-

## → How to Import Certificates?

(a) Right click on the slot highlighted in the "Available" box.

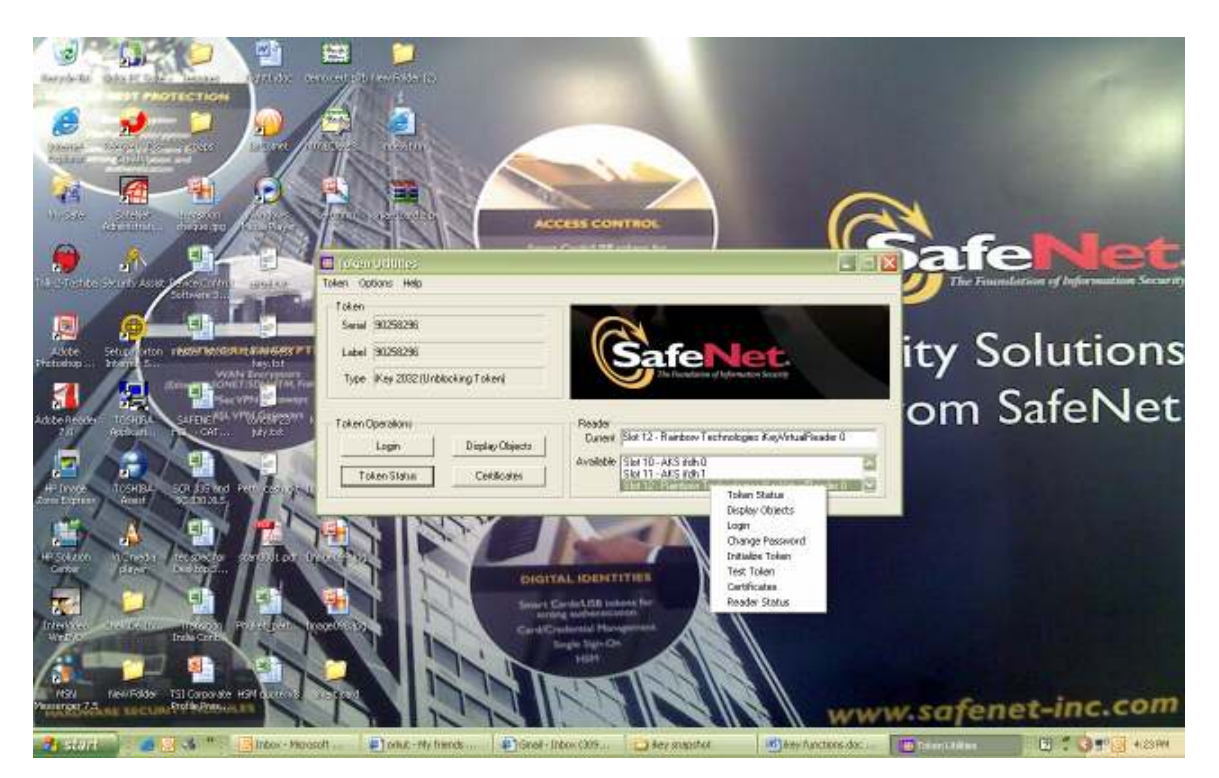

(b) Now to Import the certificate click on "Import P12 File".

| Certificates                                 | ×                 |  |
|----------------------------------------------|-------------------|--|
| Containers                                   |                   |  |
|                                              | Default Container |  |
|                                              | Set As Default    |  |
|                                              |                   |  |
|                                              |                   |  |
|                                              |                   |  |
|                                              | Update Token      |  |
| Common Name No certificate                   |                   |  |
| Token Status No certificate on your token    |                   |  |
|                                              |                   |  |
| System Status INO CERTIFICATE ON YOUR SYSTEM |                   |  |
| Certificate Operations                       |                   |  |
| To Token From Token                          | View Certificate  |  |
|                                              |                   |  |
| From System                                  |                   |  |
|                                              |                   |  |
| Close                                        |                   |  |

(c) Browse and select the certificate (\*p12;\*pfx) stored on your system and click "Open".You can see your certificate in the default container. You can rename it, just right click on it and choose rename.

| PKCS#12 lm                                                                 | port File                                        |                                         |   |     |            | ? 🗙  |
|----------------------------------------------------------------------------|--------------------------------------------------|-----------------------------------------|---|-----|------------|------|
| Look in: 🔞                                                                 | Desktop                                          |                                         | • | - 🛍 | <b>r</b> 🖽 | -    |
| My Docume<br>My Comput<br>My Networ<br>My Safe<br>Chak.De.Ir<br>hkey snaps | ents<br>ter<br>k Places<br>ndia_(2007)-DS<br>hot | in New Folder<br>in resumes<br>in snaps |   |     |            |      |
| File <u>n</u> ame:                                                         | *.p12;*.pfx                                      |                                         |   |     | <u> </u>   | ben  |
| Files of <u>t</u> ype:                                                     | PKCS#12 Dat                                      | a Files (*.p12 *.pfx)                   |   | •   | Ca         | ncel |

#### $\rightarrow$ How to Initiatilize the ikey?

(a) Right click on slot highlighted in "Available" box  $\rightarrow$  "Initialize token"

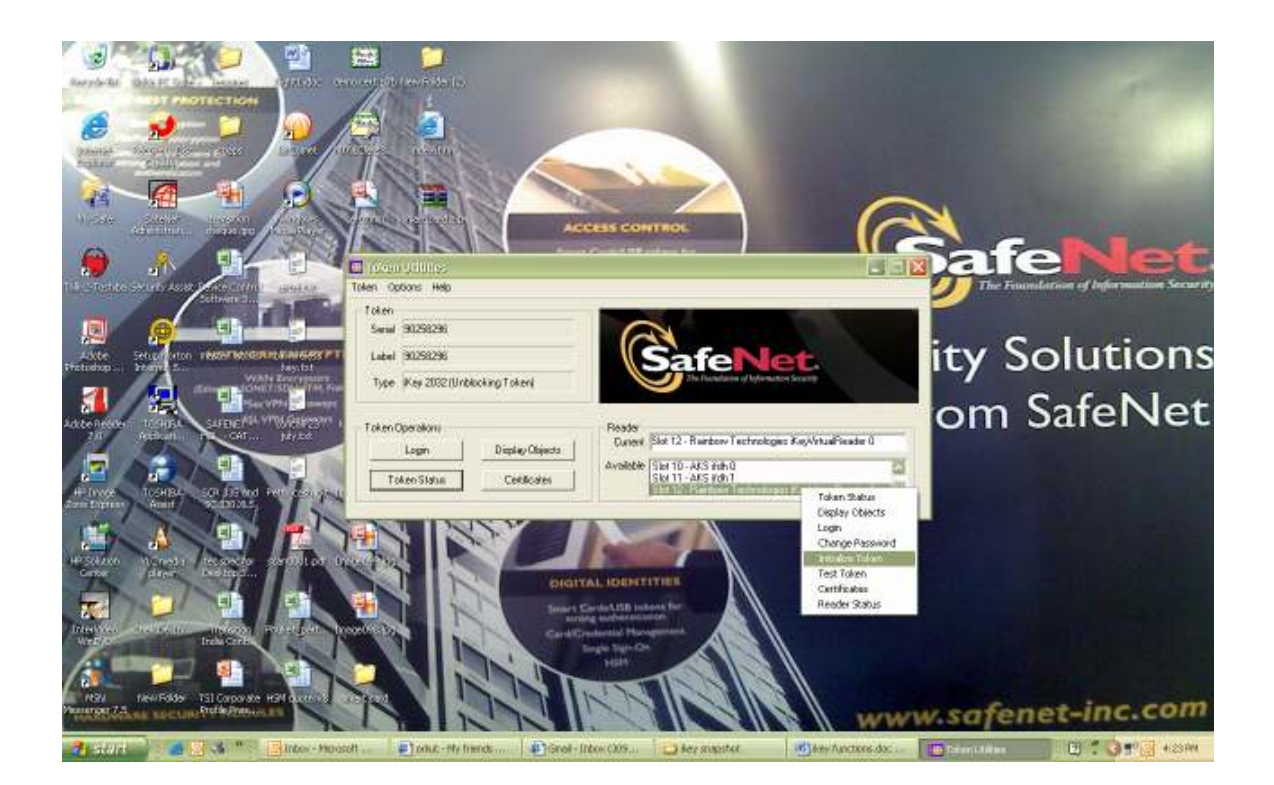

(b) Click on "Continue Initialization" or otherwise "Cancel" to go back.

| WAR | NINGE Token Initialization - Read carefully before contin [                                                                      | × |
|-----|----------------------------------------------------------------------------------------------------|---|
|     | Token                                                                                                    |   |
|     | Serial Number: 90234848                                                                                                    |   |
|     | Token Label: 90234848                                                                                                    |   |
|     | WARNING!                                                                                                    |   |
|     | Continuing will render the token unusable for cryptoki operations,<br>ALL token objects will be destroyed except as noted below. |   |
|     | ALL token keys and certificates will be deleted from the token .                                                                 |   |
|     | Exchange keys created by external sources cannot be recreated by this<br>application.                                            |   |
|     | The Password will be destroyed and replaced with default inital Password.                                                        |   |
|     | Note: ONLY the token serial number and label are retained.                                                                       |   |
|     | Continue Initialization                                                                                                    |   |

(c) You will get a default password, **Password#1**, 'P' in Caps. You can change it through Change password option. Click **"Ok"** and proceed.

| Token in | nitialization complete, Warning! Change Password!            | X |
|----------|--------------------------------------------------------------|---|
| <b>(</b> | New Password = Password#1                                    |   |
|          | Warning! The new Password is a default value and not secure. |   |
|          | User should change the Password to a secure value.           |   |
|          | (OK                                                          |   |

#### → *How to Change the Password?*

(a) Right click on slot highlighted in "Available" box  $\rightarrow$  "Change Password".

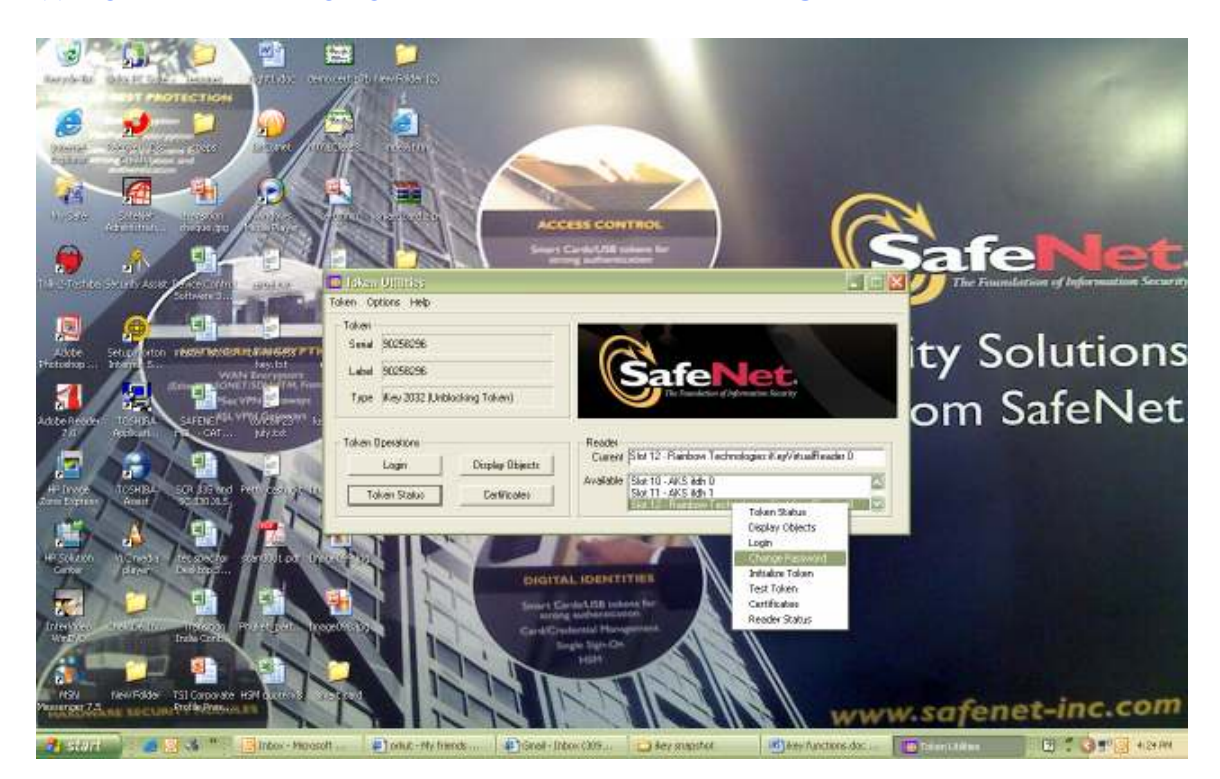

### (b)Put in the Old Password $\rightarrow$ New password $\rightarrow$ Reenter Password $\rightarrow$ Click "**OK**"

| Change Password  |        |
|------------------|--------|
| Old Password     | *****  |
| New Password     | *****  |
| Reenter Password | ****** |
| ОК               | Cancel |